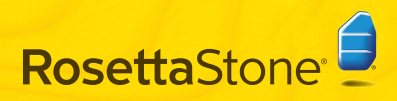

**Schnellstart** 

Rosetta Stone installieren®

#### Windows:

- Legen Sie die Anwendungs-CD-ROM von Rosetta Stone ein.
- 2 Wählen Sie die Sprache der Anwendungsoberfläche aus.

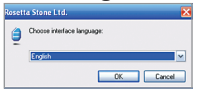

- **2** Folgen Sie den Anweisungen auf dem Bildschirm, um mit der Installation fortzufahren
- 4 Legen Sie den Speicherort fest, an dem die Rosetta Stone-Anwendungsdateien installiert werden sollen. Akzeptieren Sie entweder den angezeigten Zielordner oder klicken Sie auf Ändern. um einen anderen Ordner auszuwählen. Klicken Sie auf Weiter.

| Testination Folder                           |                                        |
|----------------------------------------------|----------------------------------------|
| Click Next to install to the default fo      | ider or click Change to choose another |
| nstal Rosetta Stone Version 3 to:            |                                        |
|                                              |                                        |
|                                              |                                        |
| C:\Program Files\Rosetta Stone\Ros           | etta Stone Version 3).                 |
| C:(Program Files)Rosetta Stone(Ros<br>Change | etta Stone Version 3)                  |
| C:(Program Files)Rosetta Stone(Ros<br>Change | etta Stone Version 3)                  |

5 Wenn die Installation abgeschlossen ist, markieren Sie das Kontrollkästchen, um Rosetta Stone zu starten. Klicken Sie auf Fertig stellen.

#### Mac:

- Legen Sie die Anwendungs-CD-ROM von Rosetta Stone ein. Das Installationsprogramm fordert Sie unter Umständen zur Eingabe Ihres Kennworts auf. Folgen Sie den Anweisungen auf dem Bildschirm, um mit der Installation zu beginnen.
- 2 Legen Sie den Speicherort fest, an dem die Rosetta Stone-Anwendungsdateien installiert werden sollen

Akzeptieren Sie entweder den angezeigten 7ielordner oder klicken Sie auf Ordner auswählen um die Dateien in einem anderen Ordner zu installieren Klicken Sie auf Weiter

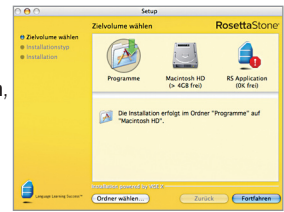

- 3 Klicken Sie im Bildschirm "Installationstyp" auf Installieren

Wenn die Installation abgeschlossen ist, sehen Sie Rosetta Stone im Anwendungsordner.

## B Sprachniveau hinzufügen

 Wenn Sie Rosetta Stone<sup>®</sup> zum ersten Mal starten, müssen Sie Ihre Sprachdateien installieren. Klicken Sie auf Sprachniveau hinzufügen.

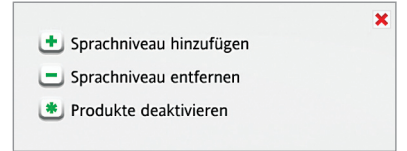

- **2** Legen Sie die Sprach-CD-ROM ein. Klicken Sie auf **Weiter**.
- **3** Wählen Sie die Sprache aus und klicken Sie auf **Ausgewählte Sprache installieren**. Dieser Vorgang kann einige Zeit in Anspruch nehmen.

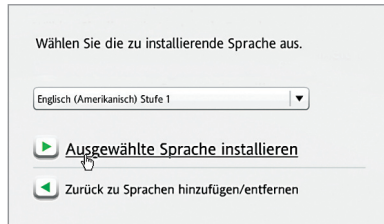

**4** Legen Sie den Speicherort fest, an dem die Sprachdateien installiert werden sollen.

Hinweis: Die Sprachdateien benötigen bis zu 600 MB Speicherplatz pro Sprachniveau. Wählen Sie einen Speicherort mit ausreichend Speicherplatz für alle Sprachniveaus aus, die Sie installieren möchten. Die Sprachdateien können an einem anderen Speicherort gespeichert werden als die Anwendungsdateien. Der Speicherort der Sprachdateien kann später nicht mehr geändert werden.

Klicken Sie entweder auf **Akzeptieren**, um die Sprachdateien im ausgewählten Speicherort zu speichern oder klicken Sie auf **Anderen Speicherort auswählen**.

5 Wenn die Installation des Sprachniveaus abgeschlossen ist, klicken Sie entweder auf Weiter, um Rosetta Stonezu starten

oder klicken Sie auf **Weiteres Sprachniveau** hinzufügen. Sie können später in den Voreinstellungen eweitere Sprachen hinzufügen.

# C

### Registrieren und Aktivieren

Registrieren Sie Rosetta Stone, um den Technischen Support von Rosetta Stone voll nutzen zu können.

2 Aktivieren Sie das Sprachniveau, um auf alle Lektionen zugreifen zu können. Geben Sie die Aktivierungs-ID ein, die mit dem Rosetta Stone-Produkt bereitgestellt wird, und klicken Sie auf Aktivieren.

Um die Aktivierung von Rosetta Stone so schnell wie möglich abzuschließen, sollten Sie sie über das Internet vornehmen. Wenn Sie keinen Zugang zum Internet haben, müssen Sie Rosetta Stone anrufen, um Ihre Lizenz über das Telefon zu aktivieren.

- Wählen Sie in den USA folgende kostenfreie Nummer: (866) 482-9807
- Wählen Sie in Deutschland folgende Nummer: 0800 000 1148
- Wählen Sie in anderen europäischen Ländern (außer Deutschland) folgende Nummer: +44 0808 178 5192

Klicken Sie auf **Später aktivieren**, um die Aktivierung zu verschieben. Sie können dann nur mit einer begrenzten Anzahl an Lektionen arbeiten.

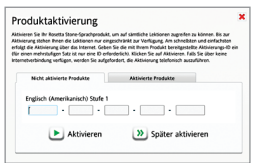

## D Benutzer hinzufügen

Wenn Sie Rosetta Stone zum ersten Mal starten,
 müssen Sie einen neuen Benutzer erstellen.
 Sie können später weitere Benutzer hinzufügen,
 indem Sie auf das Benutzersymbol klicken.
 Geben Sie Ihren Benutzernamen ein.

Wählen Sie **Weiblich** oder **Männlich** aus, um die Spracherkennungsfunktion von Rosetta Stone zu unterstützen.

Klicken Sie auf Änderungen speichern.

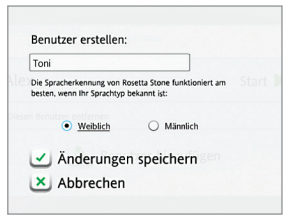

2 Klicken Sie entweder auf **Start**, um als der Benutzer, den Sie gerade angelegt haben, den Kurs zu starten oder klicken Sie auf **Benutzer hinzufügen.** 

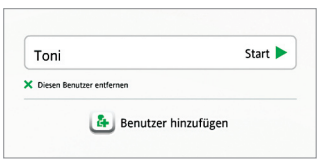

# E Kurs auswählen

Wählen Sie Ihren Kurs gemäß Ihren Sprachlernzielen aus.

Wählen Sie den empfohlenen Kurs, um eine Vielfalt von sprachlichen Fähigkeiten zu erlernen.

Oder wählen Sie einen Alternativkurs: Der erweiterte Kurs bietet zusätzliche Übungen oder Sie können sich auf das Erlernen der Sprachfähigkeiten "Sprechen und Hören" oder "Lesen und Schreiben" konzentrieren. Markieren Sie das Kontrollkästchen **Buchstaben und Laute**, um in den Kurs Leseübungen einzubinden und so die entsprechenden Laute zu den Buchstaben zu erlernen. Sie können Ihren Kurs später in den Voreinstellungen

Klicken Sie auf Weiter.

| serutzer wechseln<br>nglisch (Amerikanisch) Stufe 1                                                                                                    |                                                                                                    |
|----------------------------------------------------------------------------------------------------|----------------------------------------------------------------------------------------------------|
| iurs auswählen:                                                                                                    |                                                                                                    |
| Lesen, Schreiben, Sprechen und Hören                                                                                                    | Empfohlen                                                                                             |
| <ul> <li>Erweitert - Lesen, Schreiben, Sprechen und Hören</li> </ul>                                                                                                    |                                                                                                    |
| <ul> <li>Sprechen und Hören</li> </ul>                                                                                                    |                                                                                                    |
| C Lesen und Schreiben                                                                                                    |                                                                                                    |
| Buchstaben und Laute                                                                                                    |                                                                                                    |
| In Ihren ersten Leseübungen werden die zu den Buchstaben ge<br>mit diesem Material bereits vertraat sind und sofort mit der nä<br>deaktivieren Sie das obige Kontrollkästchen, um die Übungen z<br>äberspringen. | hörigen Laute vorgestellt. Wenn Sie<br>chsten Übung fortfahren möchten,<br>u Buchstaben und Lauten zu |
| Veiter                                                                                                    |                                                                                                    |

# Kurs aufbauen

Klicken Sie auf eine beliebige Stelle, um den Aufbau Ihres Kurses in Rosetta Stone anzusehen. Jede Hauptlektion wird durch Spezialübungen ergänzt und vertieft.

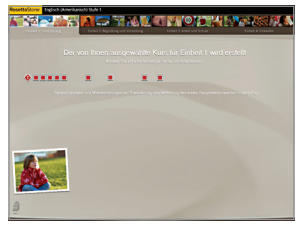

- 2 Wenn Sie den Aufbau Ihres Kurses abgeschlossen haben, klicken Sie auf einen beliebigen Bereich im Bildschirm, um fortzufahren.
- 3 Die Startseite wird eingeblendet und zeigt die erste Hauptlektion des ausgewählten Kurses an. Klicken Sie auf **Start**.

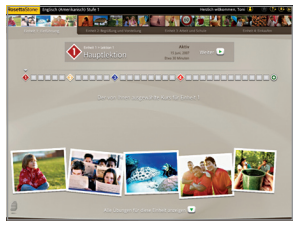

### G Mikrofon einrichten

 Stecken Sie das Headset Ihres Mikrofons ein. Befolgen Sie die Anweisungen zur Mikrofonauswahl. Wenn Ihr Mikrofon nicht aufgeführt ist, klicken Sie auf Liste aktualisieren. Fahren Sie mit der Mikrofoneinrichtung fort, wenn Sie Ihr Mikrofon ausgewählt haben.

| ie haben noch kein Mikrofon ausge<br>ählen Sie aus der unten stehenden<br>ir Mikrofon nicht in der Liste aufge<br>ie es an und klicken Sie auf 'Aktual | wählt, Bitte<br>Liste aus. Wenn<br>führt ist, schließer<br>sieren'. |
|----------------------------------------------------------------------------------------------------|---------------------------------------------------------------------|
| /erfügbare Mikrofo                                                                                                    | ne:                                                                 |
| Meda USB Healphone Set - Morophone                                                                                                    |                                                                     |
| ignafiel Audio - External Mc                                                                                                    |                                                                     |
| ignafiel Audo - Internal Mc                                                                                                    |                                                                     |
| Uste aktualisieren                                                                                                    |                                                                     |
| facula fic data fitana mulalar ca                                                                                                    | d fortlahren                                                        |
| And the state of the second monthly and                                                                                                    |                                                                     |

**2** Setzen Sie das Headset auf und positionieren Sie das Mikrofon vor Ihrem Mund.

3 Klicken Sie auf Weiter, um zu beginnen. Sprechen Sie nach dem Ton mit normaler Stimme in das Mikrofon: "1, 2, 3, 4, 5". Eine Bestätigung wird angezeigt, wenn die Einrichtung erfolgreich war.

▲ Klicken Sie auf Weiter.

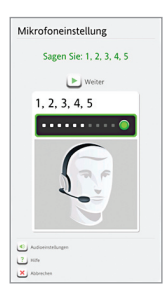

# 🗄 Bildschirmtypen

Rosetta Stone<sup>®</sup> verwendet eine Reihe von verschiedenen Bildschirmtypen, um Ihnen bei der Zuordnung von Wörtern und ihrer jeweiligen Bedeutung zu helfen.

#### Bild auswählen

Klicken Sie auf das Bild, das dem gesprochenen Text entspricht.

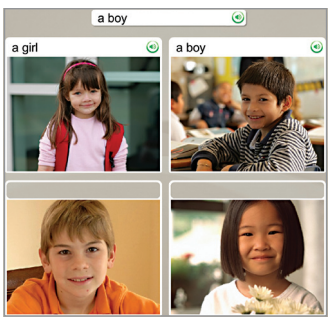

### Sprachübung

Sprechen Sie in das Mikrofon des Headsets.

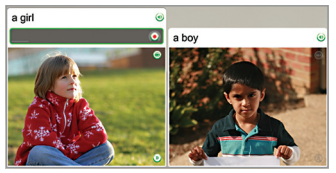

### Bild zuordnen

Klicken Sie auf das kleine Bild, das zu dem Wort oder Satz gehört.

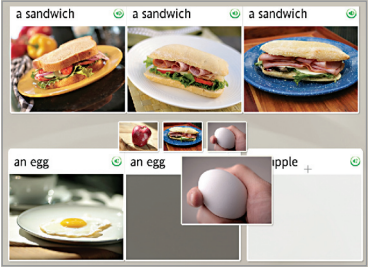

### **Multiple-Choice**

Wählen Sie den Text, der den Satz vervollständigt.

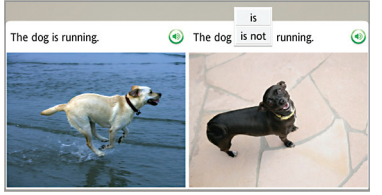

#### Frage auswählen

Wählen Sie die richtige Antwort auf die Frage aus.

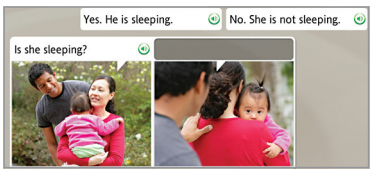

### Text eingeben

Geben Sie den zugehörigen Satz oder das zugehörige Wort über die Tastatur des Computers oder die Bildschirmtastatur ein. Verwenden Sie die Sonderzeichentasten, um Akzentzeichen oder diakritische Zeichen einzugeben.

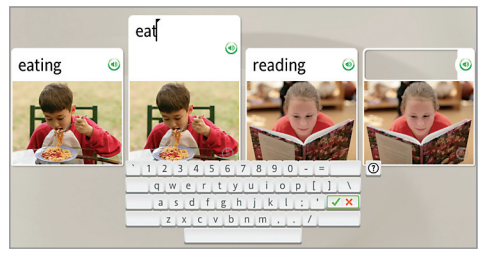

### Weitere Informationen:

Sie finden weitere Informationen im Rosetta Stone-Benutzerhandbuch. In Kapitel 4, *Ändern der Benutzereinstellungen*, wird erläutert, wie Sie die bei der Installation vorgenommenen Einstellungen ändern können.

#### Hotline – Technischer Support

- Wählen Sie in den USA folgende kostenfreie Nummer: (800) 280-8172
- Wählen Sie in Deutschland folgende Nummer: 0800 000 1148
- Wählen Sie in anderen europäischen Ländern (außer Deutschland) folgende Nummer: +44 0808 178 5192

RosettaStone.com/Support